## Install Unsigned Privers on Windows 10

Step 1:

- Start Windows
- Close all APPS
- The computer must be started in the "Options" mode.
- i.e. "Run" dialogue hotkey Win + R and type the command, to start with Option Menu "shutdown.exe / r / o / f / t 00"

|       | Type the name of a program, folder, document, or<br>Internet resource, and Windows will open it for you. |  |  |  |  |
|-------|----------------------------------------------------------------------------------------------------|--|--|--|--|
| )pen: | shutdown.exe /r /o /f /t 00                                                                              |  |  |  |  |
|       |                                                                                                    |  |  |  |  |

shutdown.exe = Windows default program to shut down and restart the system

- $\Rightarrow$  /r = This option will shut down and then restart the local computer or the remote computer
- ⇒ **/f** = This option forces running programs to close without warning

Once your computer has rebooted you will be able to choose the Troubleshoot option.

Step 2:

⇒ Select "Troubleshooting"

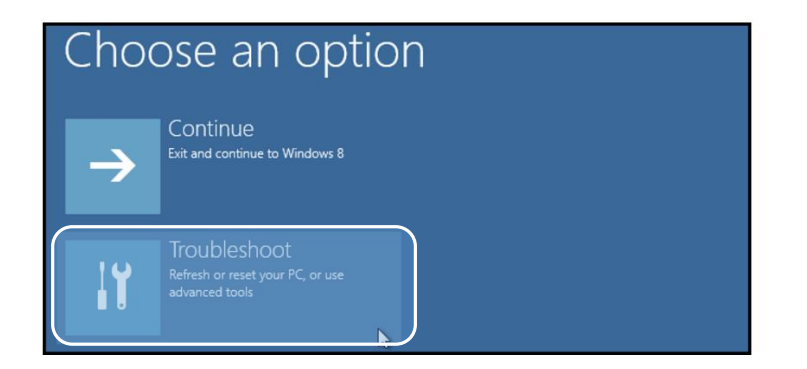

## Step 3:

⇒ Select "Advanced Option"

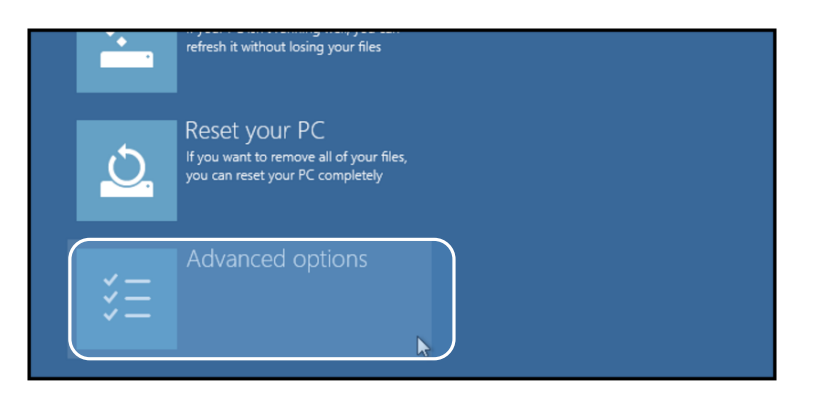

## Step 4:

⇒ Select "Startup Settings"

| Advanced options |               |                                                                                 |  |                                                     |  |  |  |
|------------------|---------------|---------------------------------------------------------------------------------|--|-----------------------------------------------------|--|--|--|
|                  |               | System Restore<br>Use a restore point recorded on your<br>PC to restore Windows |  | Startup Settings<br>Change Windows startup behavior |  |  |  |
|                  | < <b>\$</b> > | Startup Repair<br>Fix problems that keep Windows from<br>loading                |  |                                                     |  |  |  |

Step 5:

Since we are modifying boot time configuration settings, you will need to restart your Computer again.

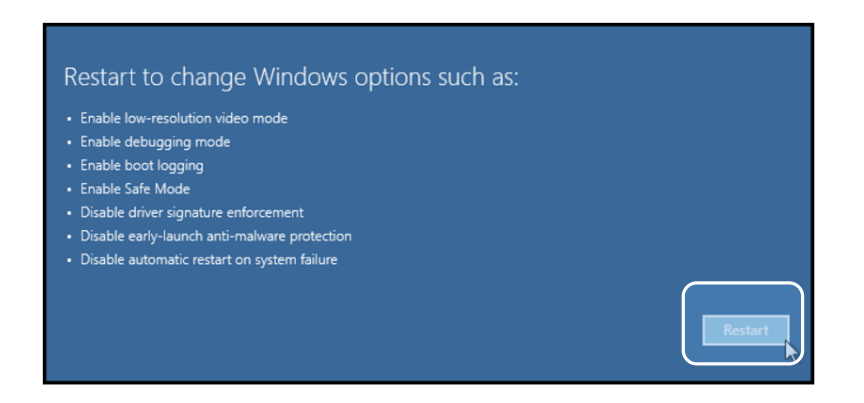

## Step 6:

After rebooting you get a menu with boot settings. By pressing the numeric key 7 "Driver Signature Enforcement disable" if the system reboots.

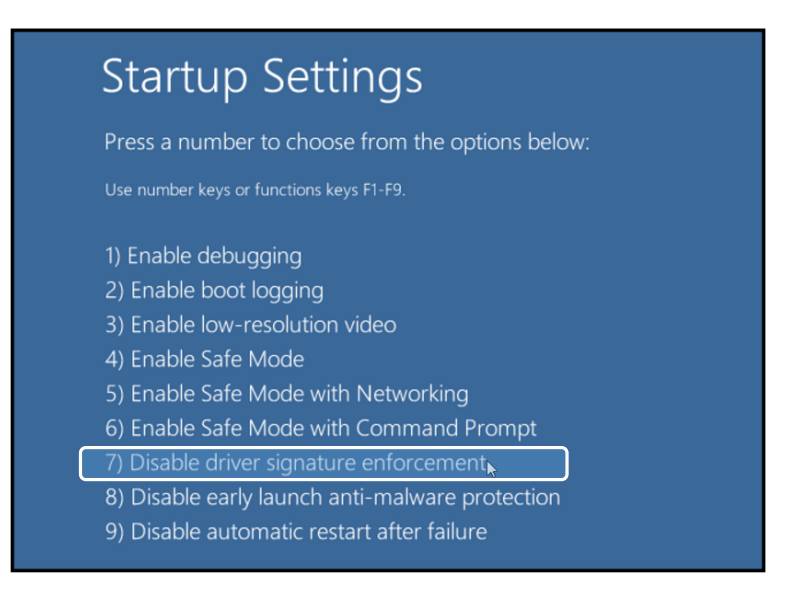

Now you are able to install unsigned drivers without any error message.